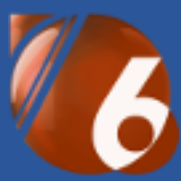

# Databox CONTACT 6 Hromadný e-mail / Newsletter

### Úvod

Hromadný e-mail / Newsletter je modul v programu Databox CONTACT, který na základě zatřídění, výběru nebo výsledku hledání, jednotlivě rozesílá personifikované zprávy (HTML šablony) vybraným subjektům. Tato komunikace se následně ukládá v systému na kartě E-mail u daného kontaktu.

Pozor, takto odeslané zprávy nejsou uložené v Outlooku ani v jiném poštovním programu.

| 💼 🗉 Hromad | lný e-mail / Ne  ×                                   | +                                                                                                    | <b>↔</b> _           |        | ×    |  |  |  |  |  |
|------------|------------------------------------------------------|----------------------------------------------------------------------------------------------------|----------------------|--------|------|--|--|--|--|--|
|            | E-mailová zprá                                       | va                                                                                                    |                      |        |      |  |  |  |  |  |
|            | Předmě <u>t</u> :                                    | Žádost o souhlas s evidencí v obchodním systému                                                                                                    |                      |        |      |  |  |  |  |  |
| ×®         | Ša <u>b</u> lona pro zprávu:                         | S:\Projekty\Systegra\GDPR - Žádost o souhlas_Systegra.html                                                                                                    |                      |        |      |  |  |  |  |  |
| 0000       | Zpráva Přílohy (0)                                   |                                                                                                    |                      |        |      |  |  |  |  |  |
| 00         | [do.Oslovení] [d                                     | o.Oslovení 5 pád],                                                                                                    |                      | ~      |      |  |  |  |  |  |
| 0          | rádi bychom Vá<br>Tyto údaje jsme<br>informací, podp | s touto formou informovali o údajích, které si pod vaším jménem vedeme v obchodním systému<br>získali z předchozích jednání a společných kontaktů. Slouží nám především pro účely poskytová<br>ory našich produktů a služeb.        | u.<br>iní aktuálních |        |      |  |  |  |  |  |
|            | Jméno: [o.Cele j                                     | meno]<br>1]                                                                                                    |                      |        |      |  |  |  |  |  |
|            | Město: [o.Misto                                      | *)<br>]                                                                                                    |                      |        |      |  |  |  |  |  |
|            | PSC: [o.PSC]                                         |                                                                                                    |                      |        |      |  |  |  |  |  |
|            | Seznam spojení: [so.Seznam spojení]                  |                                                                                                    |                      |        |      |  |  |  |  |  |
|            | Tímto se zavazu                                      | Tímto se zavazujeme k ochraně Vašich osobních dat a nakládání s nimi pouze za účely naší obchodní spolupráce.                                                                                                    |                      |        |      |  |  |  |  |  |
|            | Jsme si vědomi<br>obchodních kon<br>Schválení či vým | potřeby aktivního souhlasu, na druhou stranu se nejedná o žádná vysoce citlivá data a jistě i z p<br>taktů oceníte smysl v jednoduchosti a časové úspoře tohoto souhlasu.<br>Iaz z evidence provedete na dva kliky na tomto odkazu: | ohledu Vašich        |        |      |  |  |  |  |  |
|            | http://reportoo                                      | l.cz/gdpr/1/[o.CPCO]/[o.CO]                                                                                                    |                      |        |      |  |  |  |  |  |
|            | Děkujeme za po                                       | chopení a jakoukoli odezvu.                                                                                                    |                      |        |      |  |  |  |  |  |
|            | S pozdravem                                          |                                                                                                    |                      | ~      |      |  |  |  |  |  |
|            | Nová zpráva                                          |                                                                                                    |                      |        |      |  |  |  |  |  |
|            |                                                      | (7-1) D-15(                                                                                                    | Store -              | Nára   | věda |  |  |  |  |  |
|            |                                                      | < <u>Z</u> pet <u>D</u> aisi                                                                                                    | > <u>S</u> torno     | імароч | /eda |  |  |  |  |  |

# Spuštění a konfigurace

Před samotným spuštěním modulu HE si musíte připravit datový zdroj a HTML šablonu.

Datovým zdrojem může být jedna konkrétní osoba, firma, Strom zatřídění, Strom výběrů nebo výsledek filtrování. Práce s datovými zdroji je popsaná v návodu "Datové zdroje".

Pokud nemáte po ruce specialistu na web, který by Vám takovou šablonu vyrobil na míru, tvorbu HTML šablony zvládnete jednoduše v MS Outlook tím, že vytvoříte novou zprávu a uložíte ji jako HTML formát.

Místo obecného oslovení "Vážení obchodní partneři" můžete do šablony použít datové značky, které doplní příslušné hodnoty z databáze.

Například: [do.Oslovení] [do.Oslovení 5 pád] = Vážený pane Procházko

Seznam všech datových značek je popsán v posledním odstavci návodu s praktickými ukázkami.

#### Spuštění modulu:

| 😮 Databox CONTACT 6 - Adresář osob                              |                                      |                 |                      |             |               |         |                   | _          | o x                        |
|-----------------------------------------------------------------|--------------------------------------|-----------------|----------------------|-------------|---------------|---------|-------------------|------------|----------------------------|
| Systém Adresářosob Tisk Okna Nastavení Moduly Nástroje Nápověda |                                      |                 |                      |             |               |         |                   |            |                            |
|                                                                 | Přidat Smazat Opr                    | ravit Hledat    | Filtrovat Centrála   | Zatřídění V | /ýběry Filtry | Přehled | Tisk -            | ()<br>Akce | ▼ pondělí<br>14.5<br>20:01 |
| DEMO Kancelář                                                   | + × 0                                |                 | × Ing. Vác           | lav Trnk    | <u> </u>      |         |                   |            | i 🕈 🗆                      |
| Správce systému - uživatel                                      | 👆 Strom výběrů<br>✔ 📕 Veřejné výběry |                 |                      |             | atové zdr     | oie     | < ► ►             | 31         | 🗹 Vybrár                   |
| 📻 🗸 Firmy                                                       | Osoby pro hroad                      | Iný e-mail      | Příjmení<br>Beznalec |             |               |         | méno<br>letr      |            | ^                          |
| .Ukázková firma s. r. o.                                        | Vybrané firmy pr                     | o telemarketing | Bittner              |             |               | ,<br>Ji | an                |            |                            |
| Obchodní případy                                                | > Správce systému                    |                 | Boháč                |             |               | Т       | omáš              |            |                            |
| Zatřídění                                                       | _                                    |                 | ✓ Bradáč             |             |               | R       | ladomír           |            |                            |
| Dokumenty                                                       |                                      | Madulu          | Dolejší              |             |               | L       | enka              |            |                            |
| Dokumenty                                                       |                                      | woduly          | 🗌 Fajkus             |             |               | R       | ladim             |            |                            |
| Udalosti                                                        |                                      |                 | Gúčik                |             |               | J       | án                |            |                            |
| Smlouvy                                                         | Seznam subjektů ve výběru            | <u>v</u>        | Gúčiková             |             |               | E       | rika              |            |                            |
| E-mail                                                          |                                      | • •             | - Haiamik            |             |               | L<br>K  | upomir<br>(amila  |            |                            |
| Internet                                                        | Bradáč Radomír, Ing.                 | Hromadné ope    | nosti                |             |               | N       | /arie             |            |                            |
| Nabídhy / Objednávhy                                            | Dlouhý Pavel                         | Hromadný e-m    | nail                 |             |               | Т       | omáš              |            |                            |
|                                                                 | Hvojníková Kamila                    | Hromadný e-m    | nail / Newsletter    |             |               | V       | /lastimil         |            |                            |
| Databázové bloky                                                | Machart Daniel                       | Hromadná kore   | espondence           |             |               | S       | tanislav          |            |                            |
| iiii ~ Osoby                                                    | Válek Petr, Ing Řehořov              | Export dat      |                      |             |               | L<br>T  | adisiav<br>Janiel |            | - 1                        |
| Ing. Václav Trnka                                               | Vytloukal Jan, Ing Ulice             | Meziprofilové k | copírování           |             |               | T       | omáš              |            |                            |
| Poznámka                                                        |                                      | Hromadné dok    | umenty               | /á          |               | В       | larbora           |            |                            |
| Zatřídění                                                       |                                      | Hromadná změ    | ěna cest dokumentů   |             |               | C       | Daniel            |            |                            |
| Delaureente                                                     |                                      | Komunikace s l  | MS Excel             |             |               | J       | meno<br>/áclav    |            |                            |
| Dokumenty                                                       |                                      | Hromadne ma:    | zani udaju           |             |               | Ň       | /iroslava         |            |                            |
| Události                                                        |                                      | Marketingová r  | mana                 |             |               | S       | itanislav         |            |                            |
| E-mail                                                          |                                      | Zobrazení na m  | napě Google          |             |               | ٧       | /áclav            |            |                            |
| T v Diář                                                        |                                      | Hromadné dod    | latky                |             |               | N       | /lartin           |            |                            |
| Kampaně                                                         | -                                    |                 | Válek                |             |               | J.      | an<br>Detr        |            |                            |
|                                                                 |                                      |                 | Váňa                 |             |               | Ji      | iří               |            |                            |
| • Obchodní případy                                              |                                      |                 | Cermáková            |             |               | V       | /ěra              |            |                            |
| ■ Y Poznámky                                                    |                                      |                 | □ Švehla             |             |               | L       | ubor              |            |                            |
| 🗘 🗸 Projekty 🗸                                                  |                                      |                 | v <                  |             |               |         |                   |            | >                          |
| Dnes má svátek Bonifác                                          |                                      |                 |                      |             |               |         |                   |            |                            |

📄 📄 DEMO Kancelář | Správce systému | 20:01 | 14.05.2018 | Hromadný e-mail / Newsletter

Na obrázku je spuštění modulu ze Stromu výběrů, stejným způsobem lze modul spustit ze Stromu zatřídění či výsledku filtrování.

V prvním kroku HE vybereme druh subjektů, zdali se jedná o kombinaci firem a zodpovědných osob nebo pouze zodpovědných osob nebo čistě seznam osob.

| 🚯 Hromadný e-mai | I / Newsletter                                                                                                    | _     |              | ×    |
|------------------|----------------------------------------------------------------------------------------------------|-------|--------------|------|
|                  | Výběr: Osoby pro hroadný e-mail<br>Datový zdroj může obsahovat kombinaci firem, osob, projektů<br>nebo událostí. Určete, které údaje chcete použít při dalším<br>zpracování.<br>☐ Firmy a vybrané zodpovědné osoby<br>☐ Zodpovědné osoby<br>☑ Osoby<br>☐ Dle výběru na<br>obrázku výše,<br>vybereme tuto volbu |       |              |      |
|                  | < <u>Z</u> pět <u>D</u> alší > <u>S</u>                                                                                                    | torno | <u>N</u> ápo | věda |

### Konfigurace SMTP serveru

| 🚯 Hromadný e-mai | I / Newsletter                  |                             |                     |                 | -              | -         |              | ×          |  |  |
|------------------|---------------------------------|-----------------------------|---------------------|-----------------|----------------|-----------|--------------|------------|--|--|
|                  | Výběr: Osoby pro hroadný e-mail |                             |                     |                 |                |           |              |            |  |  |
|                  | Adresa <u>o</u> desílatele:     | hotline@systegra.cz         |                     |                 |                |           |              |            |  |  |
| X                | Z <u>o</u> brazované jméno:     | : Hotline / Systegra s.r.o. |                     |                 |                |           |              |            |  |  |
| 0.00             | SMTP S <u>e</u> rver:           | 10.200.150                  | .10                 |                 |                |           |              |            |  |  |
| 00               | Port:                           | 25                          | <br>bez zabezpečeni | í>              |                |           |              | $\sim$     |  |  |
|                  | Přihlašovací jméno:             |                             |                     | Heslo:          |                |           |              |            |  |  |
|                  | Cha <u>r</u> set:               | iso-8859-2 ~                |                     |                 |                |           |              | $\sim$     |  |  |
|                  | <u>K</u> ategorie:              |                             |                     |                 |                |           |              | $\sim$     |  |  |
|                  |                                 | <u>V</u> šechn              | iy kategorie 🛛 🔾    | In              | terval         | pro       | )            |            |  |  |
|                  | Pouze jeden e-ma                | il na subjekt               | :                   | nřihlá          | čení/or        | '<br>dhl: | áčon         | ú          |  |  |
|                  | Počet e-mailů v dávce           | e: 40                       | ] 🖌                 | printa          |                |           | aser         | ' <b>'</b> |  |  |
|                  | Prodleva mezi dávkan            | ni: 1                       | min                 | SIV             | IIP ser        | ver       | ſU           |            |  |  |
|                  |                                 |                             | < <u>Z</u> pět      | <u>D</u> alší > | <u>S</u> torno | >         | <u>N</u> ápo | ověda      |  |  |

### Listování HTNL šablony

| 🚯 Hromadný e-ma | il / Newsletter                                                                                                    | - 🗆 X                           |
|-----------------|----------------------------------------------------------------------------------------------------|---------------------------------|
|                 | E-mailová zpráva                                                                                                    |                                 |
|                 | Předmě <u>t</u> : Žádost o souhlas s evidencí v obchodním                                                                                                    | 1 systému                       |
|                 | Ša <u>b</u> lona pro zprávu: S:\Projekty\Systegra\GDPR - Žádost o sou                                                                                                    | uhlas.html                      |
| 000             | Zpráva Přílohy (0)                                                                                                    |                                 |
| 00              | [do.Oclowopi 5 pód],                                                                                                    | Nalistovat                      |
| Ø               | rádi b Přidat přílohu formovali o údajích,                                                                                                    | šablonu                         |
| 0               | jméném vedeme v obchodním systému.<br>Tyto údaje jsme získali z předchozích jednání a společí<br>Slouží nám především pro účely poskytování aktuálníc<br>podpory našich produktů a služeb. | ných kontaktů.<br>:h informací, |
|                 |                                                                                                    | Channe Nidersuide               |
|                 | < <u>2</u> pet <u>D</u> aisi >                                                                                                    | <u>Storno</u> <u>N</u> apoveda  |

### Kontrola datových značek a testovací e-mail

| 🚯 Hromadný e-ma | il / Newsletter                               |                               |             |                                  |               | -          |              | ×    |  |  |  |
|-----------------|-----------------------------------------------|-------------------------------|-------------|----------------------------------|---------------|------------|--------------|------|--|--|--|
|                 | Test odeslání zpráv                           | y                             |             |                                  |               |            |              |      |  |  |  |
|                 | Adresa <u>p</u> říjemce: systegi              | a@systegra.cz                 |             | Odeslat testovací <u>e</u> -mail |               |            |              |      |  |  |  |
|                 | Datové značky Obrázky                         | Г                             |             |                                  |               |            |              |      |  |  |  |
|                 | [do.Oslovení] < Osob<br>[o.Cele imeno] < Osob | lo.Oslovení] < Osoby.Oslovení |             |                                  |               |            | Test správné |      |  |  |  |
| a               | [o.Adresa 1] < Osoby<br>[o.Misto] < Osoby.Mi  | Adresa 1<br>sto               |             |                                  | ko            | nfigu      | irace        |      |  |  |  |
|                 | [o.PSC] < Osoby.PSČ<br>[so.Seznam spoieni] <- | Osoby.PSČ SMTP                |             |                                  |               |            | serveru      |      |  |  |  |
|                 | [o.CPC0] < Osoby.CPC0                         |                               |             |                                  |               |            |              |      |  |  |  |
|                 |                                               |                               |             | 7                                |               |            |              |      |  |  |  |
|                 | Nalezené                                      | datové z                      | načky       |                                  |               |            |              |      |  |  |  |
|                 | v HTI                                         | ML šablor                     | ně          |                                  | <u>P</u> okro | očilé nast | tavení       |      |  |  |  |
|                 |                                               | < <u>Z</u> p                  | ĕt <u>I</u> | <u>D</u> alší >                  | St            | orno       | <u>N</u> ápo | věda |  |  |  |

### Krok před vygenerováním finálního seznamu e-mailů

| 🚯 Hromadný e-ma                                                                                                    | il / Newsletter                                                                                                    | _                                                                                                    |                                                                                                    | ×                                                     |
|----------------------------------------------------------------------------------------------------|----------------------------------------------------------------------------------------------------|----------------------------------------------------------------------------------------------------|----------------------------------------------------------------------------------------------------|-------------------------------------------------------|
|                                                                                                    | Výběr: Osoby pro hroadný e-mail<br>Stiskem tlačítka Další provedete<br>zobrazení seznamu e-mailových adres bez jejich odeslání<br>subjektům z výběru Osoby pro hroadný e-mail                                               |                                                                                                    |                                                                                                    |                                                       |
|                                                                                                    | < <u>Z</u> pět <u>Další &gt;</u>                                                                                                    | Storno                                                                                                    | Nápověc                                                                                                 | da                                                    |
| G Odeslani hromad                                                                                                    | dneho e-mailu                                                                                                    | _                                                                                                    |                                                                                                    | ~                                                     |
| vybrane e-mailove           bezpalec@valt           dlouhy@emerr           kamila.hvojnik           daniel.machart           trnka@trnkott           valek@valbet.           vytloukal@uka | adresy (///)<br>pet.cz Ing. Bezpalec Petr<br>rus.cz Dlouhý Pavel<br>ova@systegra.cz Hvojníková Kamila<br>t@systegra.cz Machart Daniel<br>rade.cz Ing. Trnka Václav<br>cz Ing. Válek Petr<br>Izka.cz Ing. Vytloukal Jan CSc. | Data: [] [Ing.<br>Data: [] [Pave<br>Data: [Váženái<br>Data: [] [Dani<br>Data: [] [Ing.<br>Data: [] Xig.<br>Data: [Vážený | Petr Bezpal<br>I Dlouhý] [<br>i paní] [Kan<br>iel Machart<br>Václav Trnk<br>Petr Válek]<br>i pane] [Ing | <mark>ec]</mark><br>] []<br>nil<br>] []<br>[Ř<br>], J |
| Možnost                                                                                                    | opravit adresu Načtení oprav                                                                                                    |                                                                                                    |                                                                                                    |                                                       |
| Jít na subjekt Zobrazit zprávu                                                                                                    | • Obnovit položku           • Obnovit vše           × Smazat polo             Přílohy (0)           ✓ Zobrazit data                                                                                                    | zku                                                                                                    |                                                                                                    |                                                       |
| <ul> <li>✓ Vytvořit výběr</li> <li>✓ Uložit e-mail do</li> </ul>                                                                                                    | databáze Kontrola zobrazení                                                                                                    | i dávkami: 1 mir<br>t e-maily                                                                                            | n<br>Zavřít                                                                                             |                                                       |

Toto je poslední krok v celém procesu HE, tlačítkem "Odeslat e-maily" se začnou postupně odesílat zprávy na jednotlivé adresy. Dle konfigurace se odešle první dávka, potom se program od SMTP serveru odhlásí na stanovenou dobu mezi dávkami. Tyto prodlevy brání přetěžování poštovního serveru a optimalizuje spamové skóre, tak aby se zprávy tvářily, jako byste je odesílali ručně.

Při vytváření konečného seznamu e-mailů se provádí kontroly na správný formát adresy jako například diakritika, z@vináč, tečka a duplicitní adresy.

Pokud jste ponechali volbu "Uložit e-mail do databáze" odeslané zprávy uvidíte na kartě E-mail.

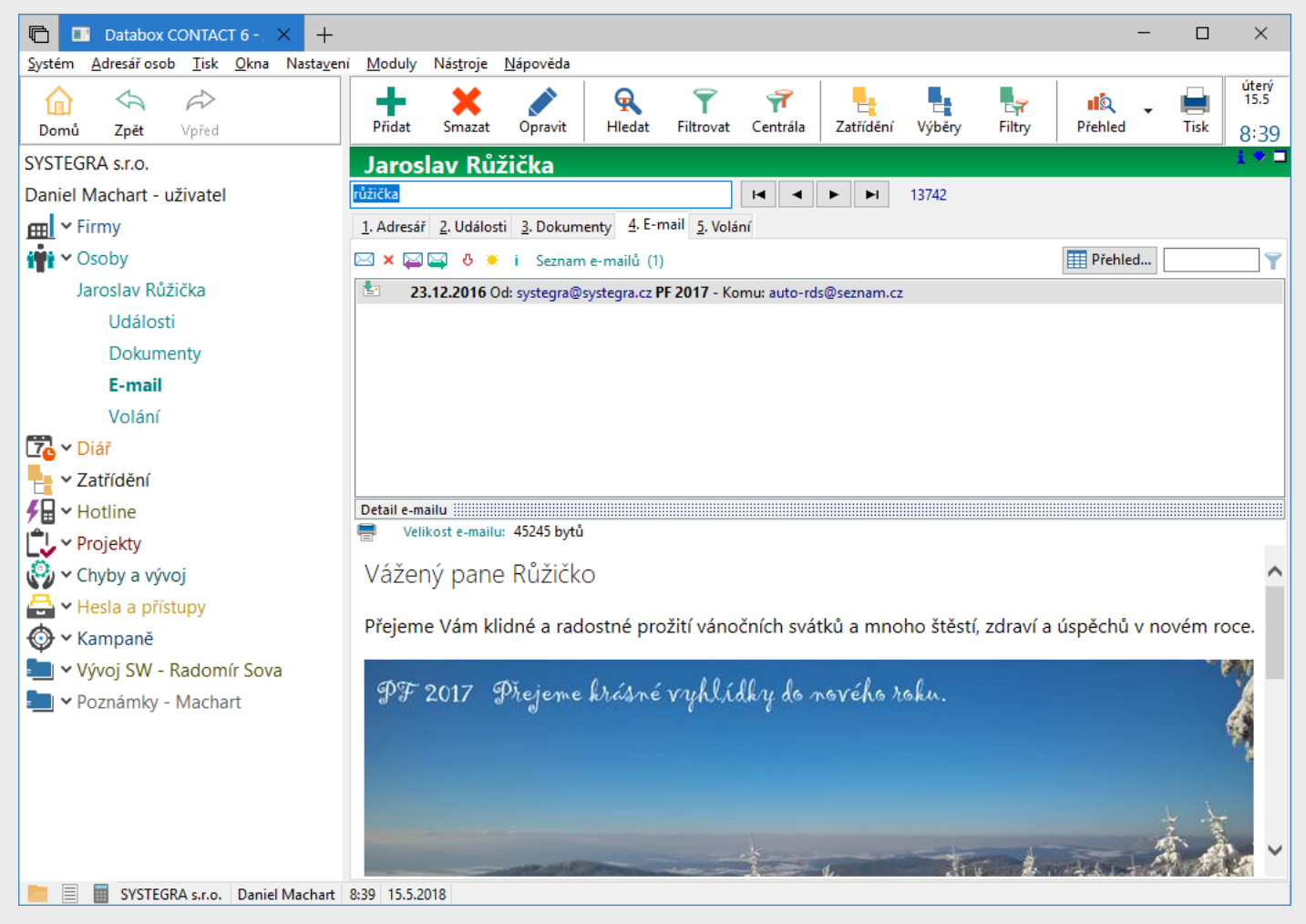

## Datové značky pro HTML šablonu

Při editaci HTML kódu, můžete šablonu doplnit o datové značky, které HE nahradí hodnotami z databáze. Nejpoužívanější jsou značky pro oslovení, které máme v programu konfigurované jako dodatky (Nastavení dodatků -> Osoby). Oslovení se může skládat z jednoho dodatku (Vážený pane Dvořáku) nebo ze dvou oddělených na obecné (Vážená paní) a přímé oslovení (Dvořáková).

| DEMO Servis |                 |                                |   |                                                       |   |  |  |  |  |  |
|-------------|-----------------|--------------------------------|---|-------------------------------------------------------|---|--|--|--|--|--|
| Pa          | arametry        | dodatku                        |   | Seznam dodatků                                        |   |  |  |  |  |  |
|             | Náze <u>v</u> : | Oslovení obecné                | 0 | <nový dodatek=""><br/>Oslovení obecné - Seznam</nový> | + |  |  |  |  |  |
|             | <u>P</u> opis:  |                                |   | Oslovení přímé - Běžný text                           |   |  |  |  |  |  |
|             | <u>Т</u> ур:    | Seznam textových hodnot $\sim$ | • |                                                       | × |  |  |  |  |  |

V HTML šabloně použijeme značky dle nastavení dodatků: [do.Oslovení obecné] [do.Oslovení přímé] Takto sestavujeme šablonu, před název připíšeme prefix dle následujících pravidel: Pole osoby => o.Název pole [o.Jmeno] Dodatek osoby => do.Název dodatku [do.Oslovení] Spojení osoby => o.Název pole [so.Mobil] Pole firmy => f.Název pole [f.Firma] Dodatek firmy => df.Název dodatku [df.Typ firmy] Email příjemce => [Email]

Na obrázku je ukázka editace šablony vytvořené v MS Outlook.

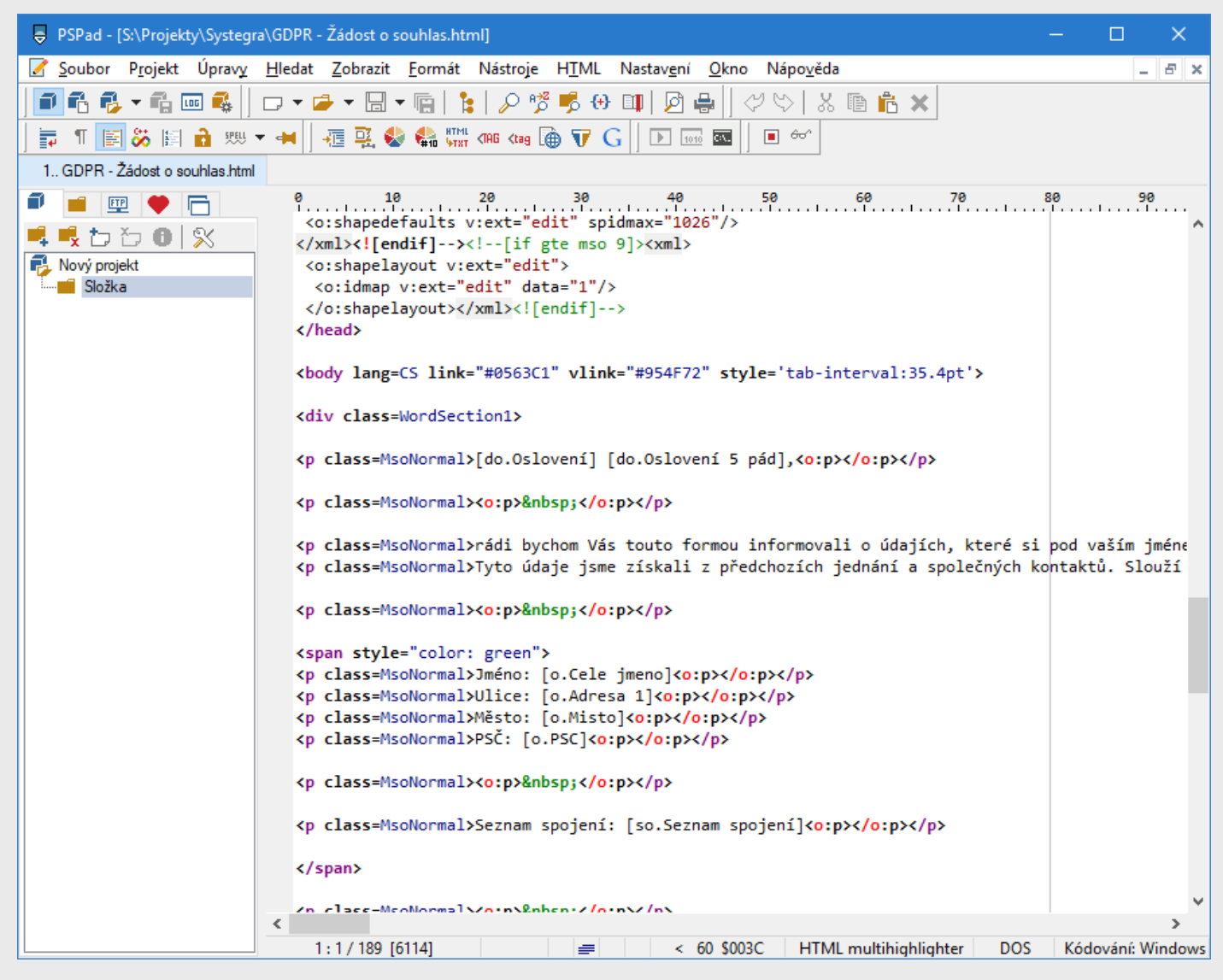

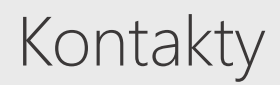

Hrazená 906/10, Liberec 7, 460 07, Česká Republika

#### Telefon: +420 488 058 058

Hotline: +420 485 100 404 E-mail: hotline@systegra.cz

www.systegra.cz

Copyright © 2007-2018 SYSTEGRA. Všechna práva vyhrazena.

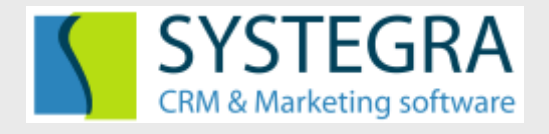